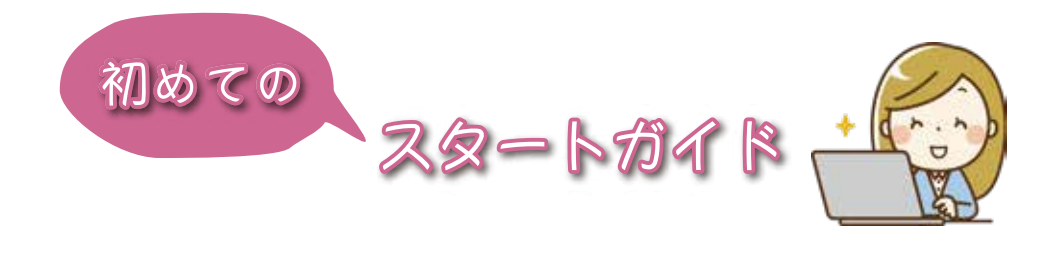

## Step 0. 基本画面とはじめに

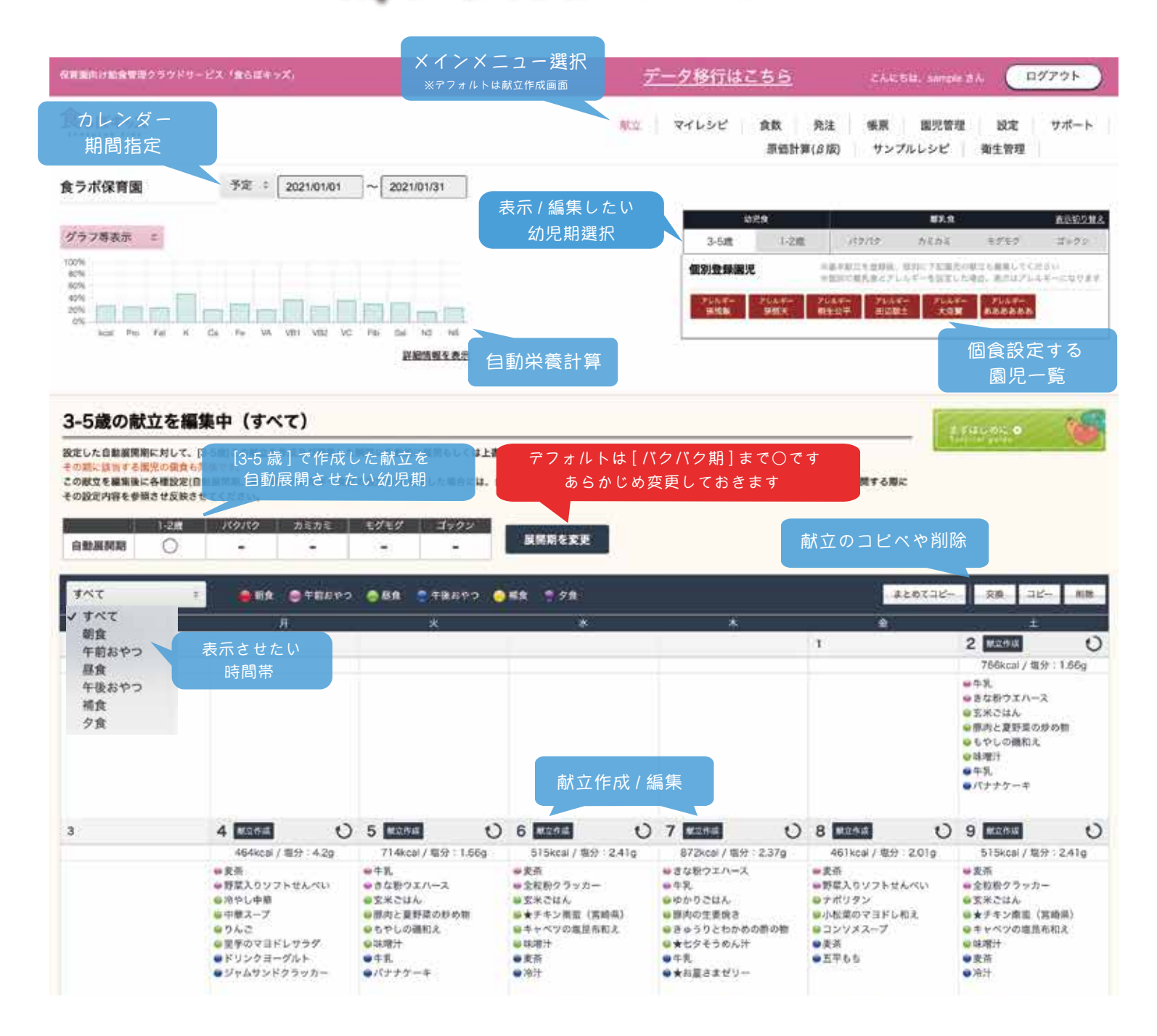

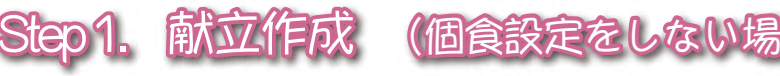

※個食とは、アレルギー献立作成や禁忌食を考慮した離乳食における「園児毎の献立作成と管理」を指します。

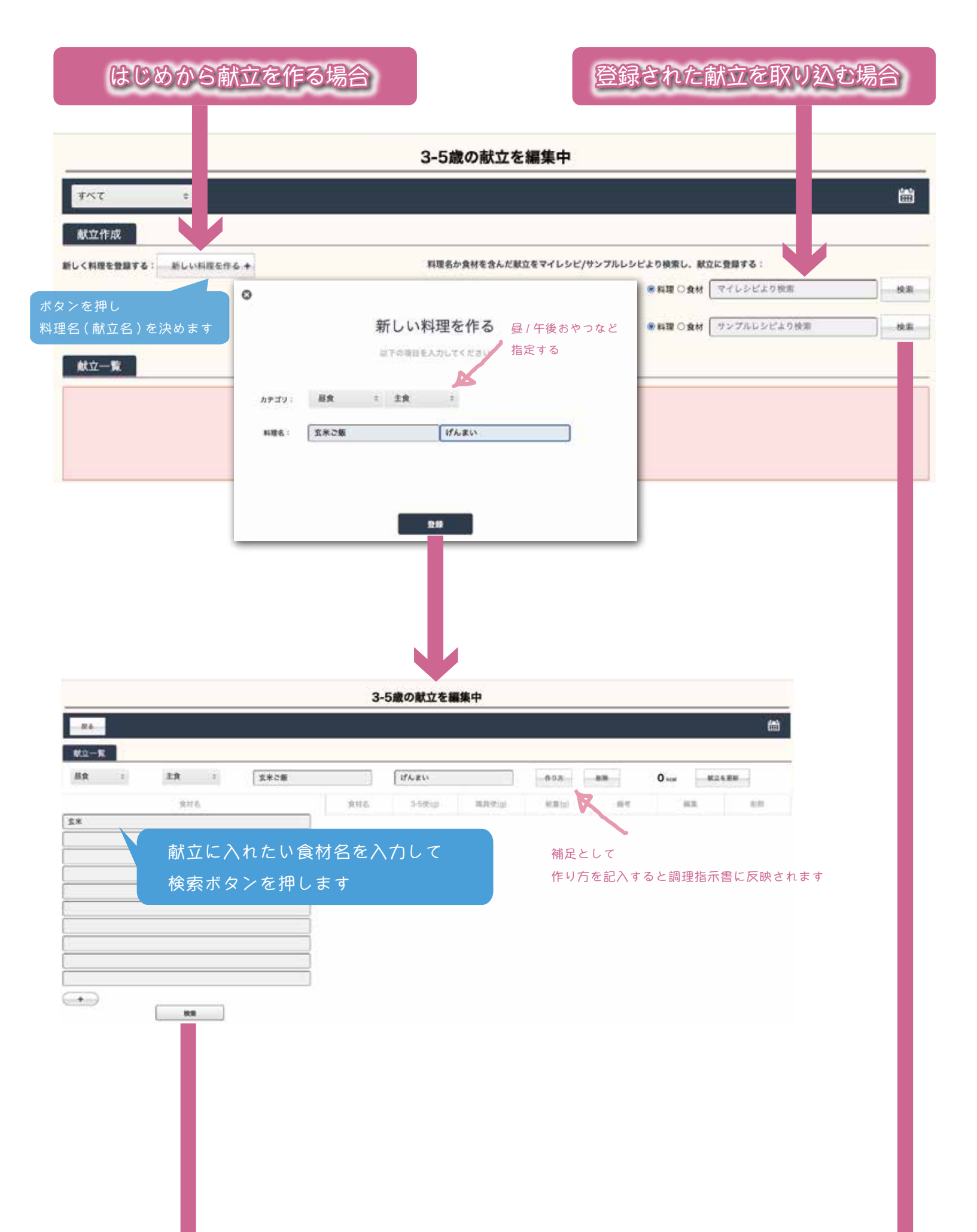

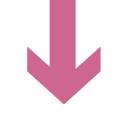

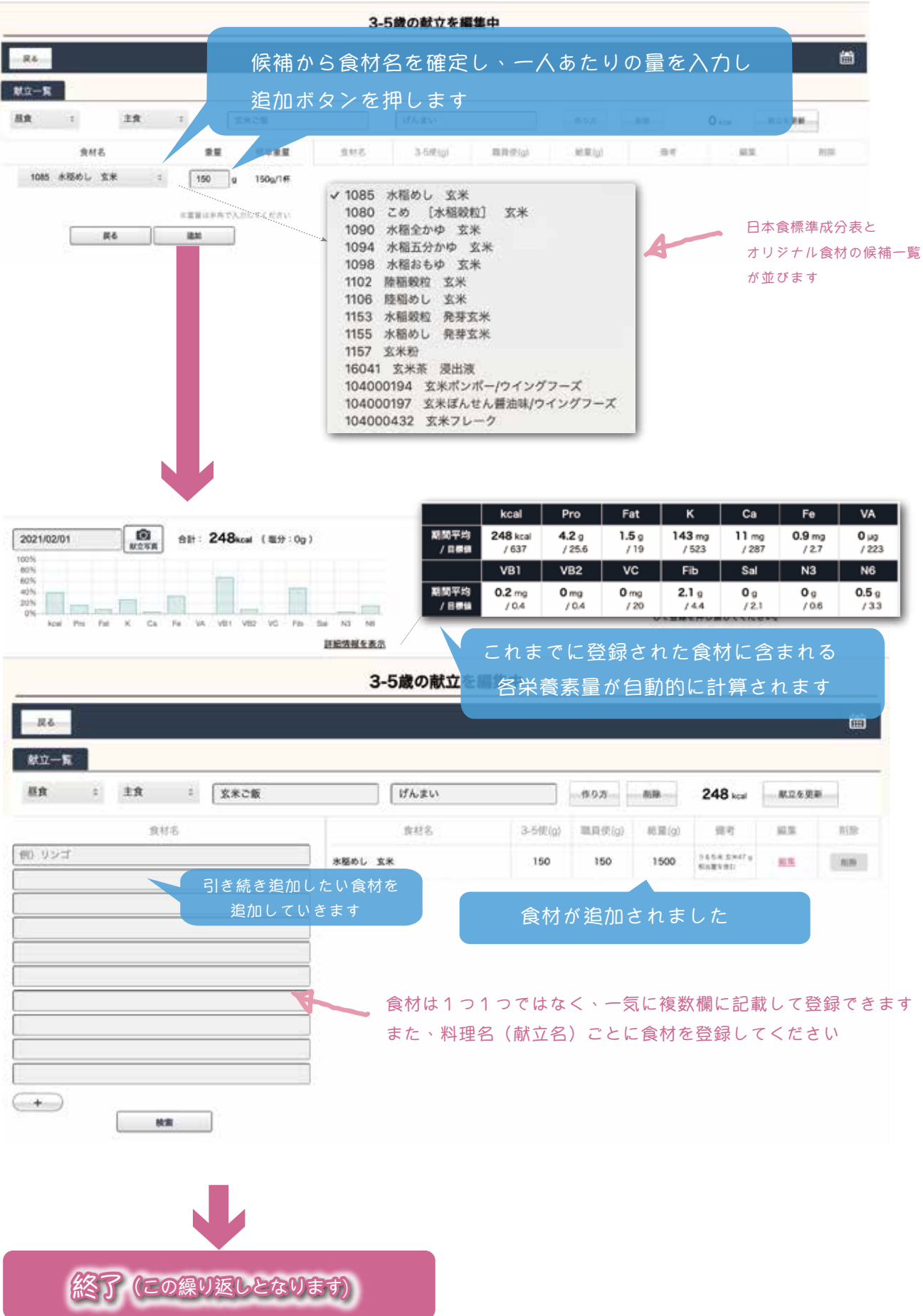

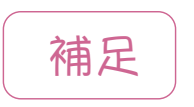

良く使うレシピは「マイレシピ」に保存しておくと、 いつでも一発で献立を取り込めますので大変便利

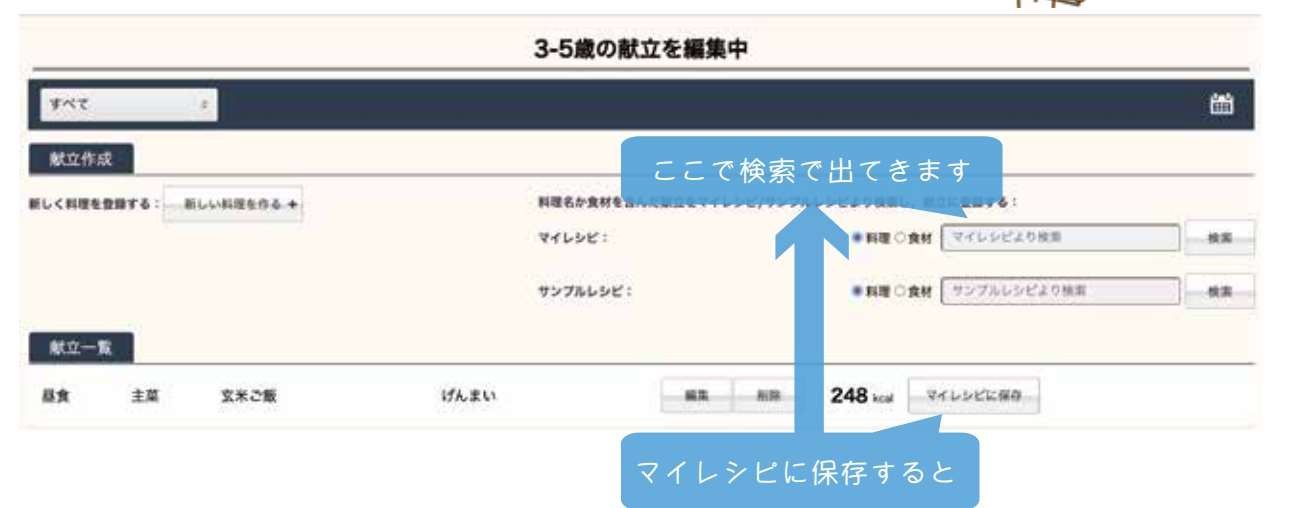

## サンプル献立のご利用

|                              | 3-5歳の献立を編9     | 集中           |         |
|------------------------------|----------------|--------------|---------|
| <i>বৃ</i> শ্ব ৩              |                |              | <br>=== |
| 献立作成                         |                |              |         |
| 新しく料理を登録する:新しい料理を作る +        | 料理名か食材を含んだ献立をマ | 検索ワードを入れ     |         |
|                              | マイレシビ:         | 検索ボタンを押します   | り検索 検索  |
|                              | サンプルレシビ:       | ◎ 料理 ○食材 さんま | 検索      |
|                              |                |              |         |
| 料理の名前か含まれる食材のどちらで検索したいか選択します |                |              |         |

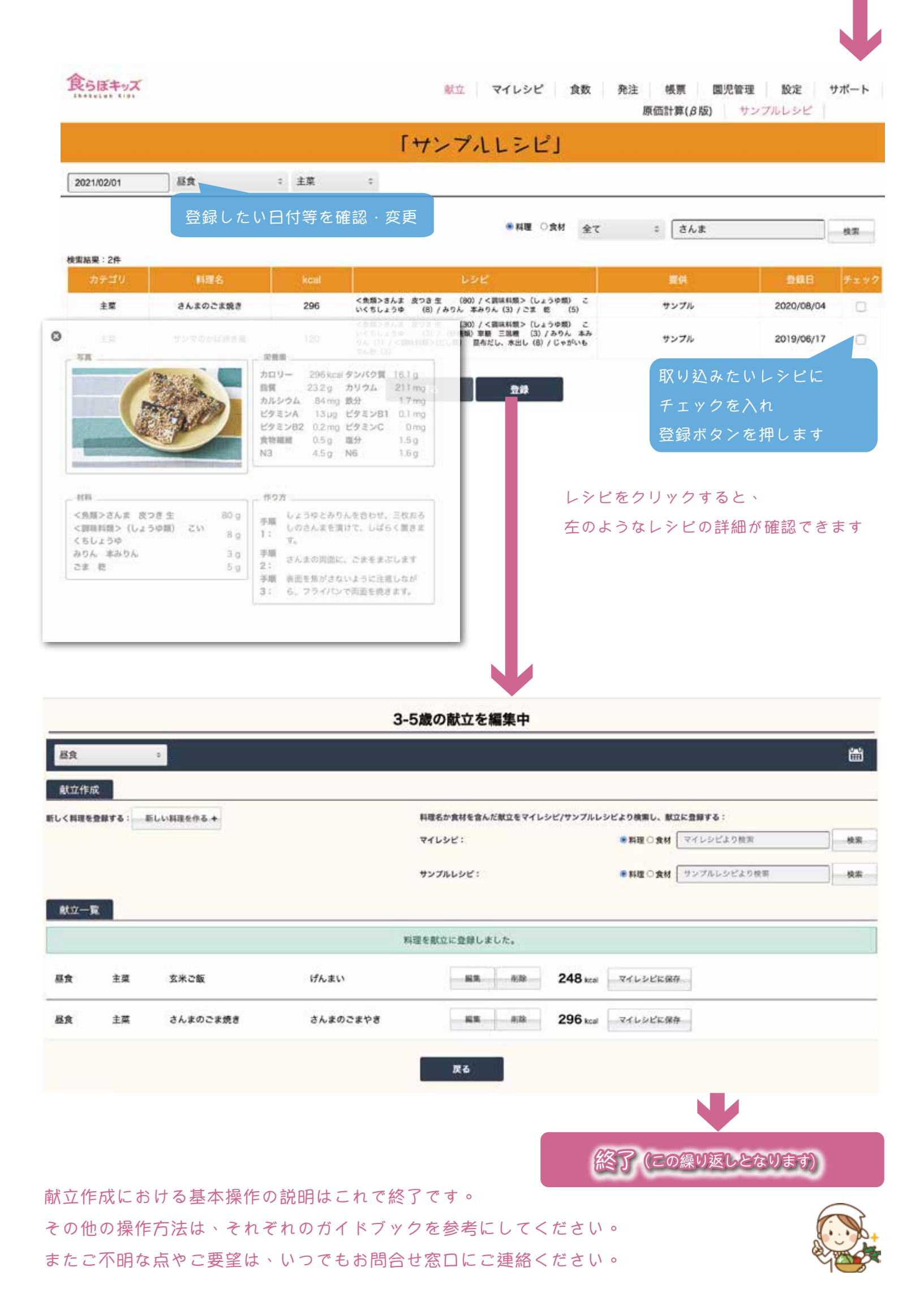